## Register vacation in the DFØ app (slide 1/2)

- Download and log in to the DFØ app
- 2) Click on "Fraværssøknad"
- 3) Click on the "+"
- 4) Click on "Fraværstype"

| 16:26                     | 111 5G 🔲         | 16:26             | 111 5G 🔲 | 16:26                           | ull 5G 💷      |
|---------------------------|------------------|-------------------|----------|---------------------------------|---------------|
|                           |                  | ≡ Fraværssøknader | +        | X Ny søknad                     | SEND          |
| 🖨 Innkurv                 |                  | 2024              |          | Fraværstype                     | <b>(4</b> ) , |
| () Timeførir              | g                | 2023              |          | Very                            | $\smile$      |
| Stemple                   | nn 16:26         |                   | U        | DATO OG TID                     |               |
| O Fraværss                | øknad 🛑 2        |                   |          | Fra dato<br>Mandag 18. mar 2024 | >             |
| C Tidssaldo               |                  |                   |          | Til data                        |               |
| 🔆 Overfør f               | eriedager        |                   |          | Mandag 18. mar 2024             | >             |
| 😫 Godtgjøre               | lse              |                   |          | KOMMENTAR                       |               |
| Reisesøk                  | nad og -forskudd |                   |          | Skriv her (valgfritt)           |               |
| Reisereg                  | ning             |                   |          |                                 |               |
| Utgiftsref                | usjon            |                   |          |                                 |               |
| Utbetalin                 | Chat             |                   | Chat     |                                 | Chat          |
| ă Ekstra sk               | attetrekk        |                   |          |                                 |               |
| ≜ <sup>+</sup> Bestille_n | v kontrakt       |                   |          |                                 |               |

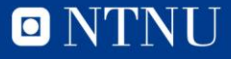

## Register vacation in the DFØ app (slide 2/2)

- 5) Click on "Ferie med lønn"
- 6) Fill in the start date of your vacation
- 7) Fill in the end date of your vacation
- 8) Click on "SEND"

| 16:27                     |                                         | 1 5G 🔲 |                       | 16:27                          |  |
|---------------------------|-----------------------------------------|--------|-----------------------|--------------------------------|--|
| ÷                         | Fraværstyper                            |        | ×                     | Ny søkna                       |  |
|                           | Eksamen/lesedager/studie                |        | Frav<br>Ferie         | værstype<br>med lønn           |  |
|                           | Etatspesifikk perm m/lønn               |        | DAT                   | D OG TID                       |  |
|                           | Ferie med lønn<br>28 dager tilgjengelig | 5      | Fra<br>Mano           | <b>dato</b><br>lag 3. jun 2024 |  |
|                           | Ferie uten lønn                         |        | Til d                 | ato                            |  |
| Hovedavt. §39 Tjenestefri |                                         |        | Freda                 | ag 7. jun 2024                 |  |
| 7                         | Hovedavtalen § 37                       |        | Tota<br>5,00          | llt<br>dager                   |  |
|                           | Hovedavtalen § 37, 3                    |        | ком                   | MENTAR                         |  |
|                           | Hovedavtalen § 38                       |        | Skriv her (valgfritt) |                                |  |
|                           | Omsorg føds 2 uker m/lønn               | Chat   |                       |                                |  |
|                           | Sykt barn                               |        |                       |                                |  |
|                           | Sykt barn ekstra dager                  |        |                       | S <b>-</b>                     |  |

| 7            | 📲 5G 🔲     | 16:27                          |
|--------------|------------|--------------------------------|
| y søknad     | SEND       | × Ny søknad                    |
| type<br>lønn | ×          | Fraværstype<br>Ferie med lønn  |
| TID          |            | DATO OG TID                    |
| jun 2024     | <b>6</b> × | Fra dato<br>Mandag 3. jun 2024 |
| iun 2024     | <b>(7)</b> | Til dato<br>Fredag 7. jun 2024 |
|              |            | Totalt<br>5,00 dager           |
| TAR          |            | KOMMENTAR                      |
| valgfritt)   |            | Skriv her (valgfritt)          |
|              | Chat       |                                |
| 8            | _          |                                |

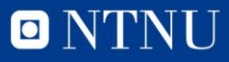

Chat

11 5G 🗖

SEND

## Register vacation at the DFØ homepage

- Information about holiday leave on Innsida: Link
- A guide for registration of vacation: Link
- Or go directly to registration: Link
  - To register vacation, click on «Request for absence».

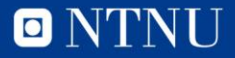